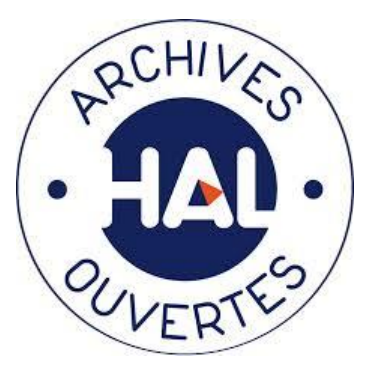

#### Présentation de la Science ouverte au CNRS

Nouvelles dispositions pour l'alimentation du rapport d'activités **RIBAC** depuis **HAL** 

#### Lille – Visio du 30 novembre 2020

**Armelle Thomas** - Maison des Sciences de l'Homme de Dijon, CNRS – Univ. de Bourgogne Chargée de mission science ouverte InSHS CNRS

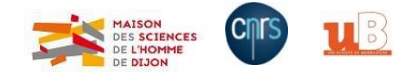

Feuille de route du CNRS pour la science ouverte, novembre 2019

- Objectif : Les publications scientifiques, produites par le travail des chercheurs et des chercheuses du CNRS, et financées en majorité sur des fonds publics, doivent être à 100 % accessibles (\*) et ré-utilisables à l'échelle de temps de la feuille de route. Les droits d'auteur ne doivent pas être cédés.
  - Action 1 : mener une politique de soutien et de développement de l'archive ouverte HAL conjointement à une politique d'incitation à y déposer les publications scientifiques

# Portail institutionnel LillOA ou HAL Univ Lille

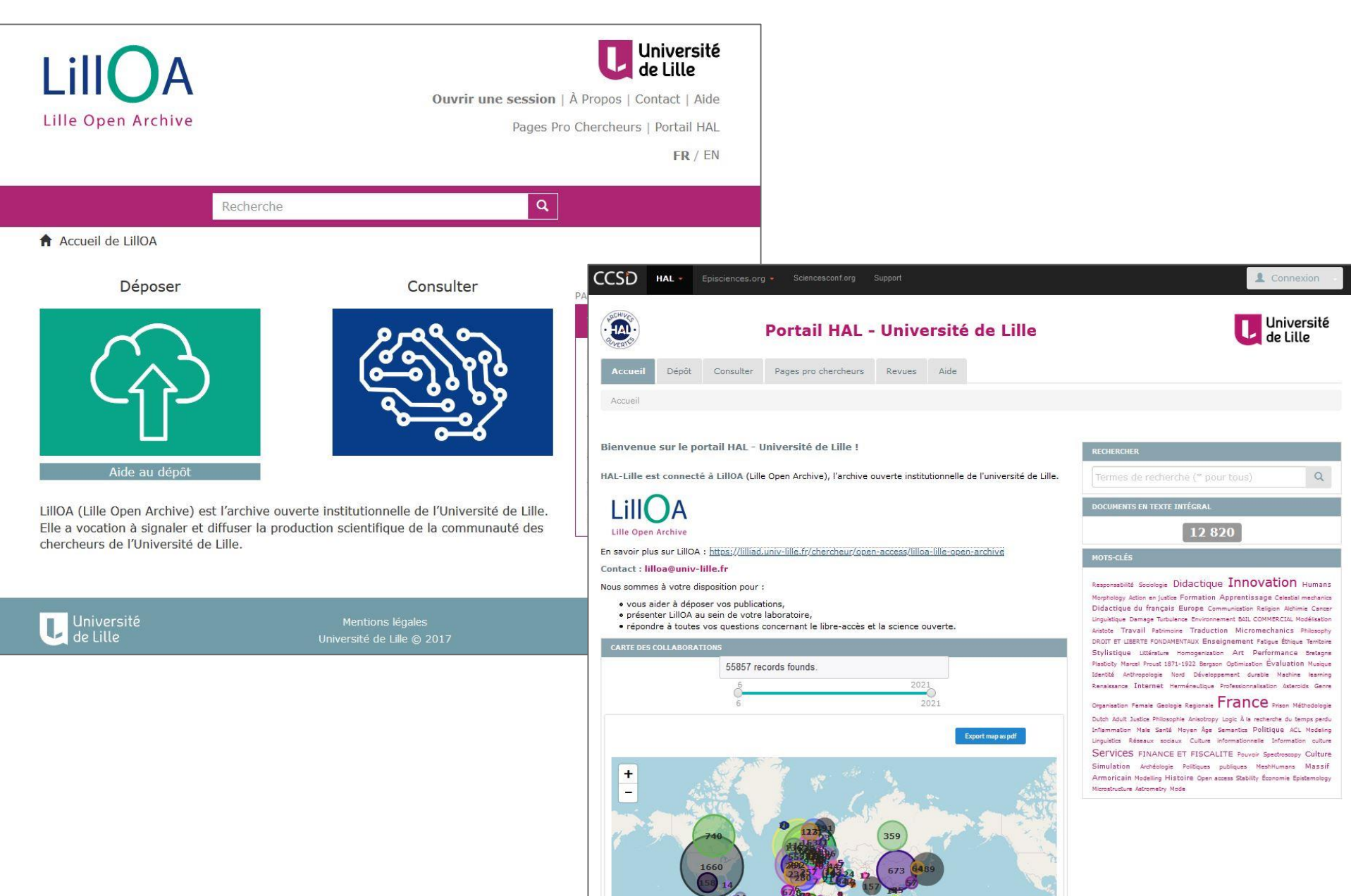

### Dépôt de publication en texte intégral

# Loi pour une République Numérique

- entrée en vigueur le 9 octobre 2016.
- donne le droit aux chercheurs de diffuser leurs articles scientifiques en libre accès
- sous la forme du manuscrit auteur accepté pour publication
- après une courte période d'embargo de 1 ans en SHS (6 mois en STM)

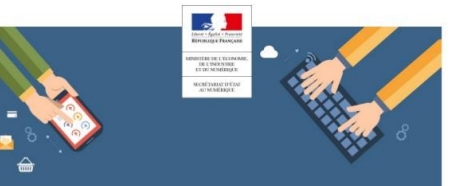

LA LOI POUR UNE REPUBLIQUE NUMERIQUE :

Préparer notre pays aux enjeux de la transition numérique

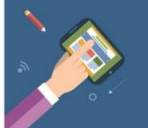

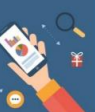

## **Déposer** sa publication en texte intégral

| Pre-print                                                                                                    | Post-print Auteur                                                                                                    | Post-print Editeur                                                                                                    |
|----------------------------------------------------------------------------------------------------|----------------------------------------------------------------------------------------------------|----------------------------------------------------------------------------------------------------|
| = Version soumise                                                                                                    | = Version acceptée                                                                                                    | = Version éditée                                                                                                    |
| Version soumise par le ou les auteurs<br>avant tout processus de révision ("peer<br>reviewing"* ) par le comité de lecture par<br>les pairs * ("editors and referees"). | Version acceptée après que le ou les<br>auteurs aient tenu compte des<br>remarques des évaluateurs et que<br>l'article soit accepté par le comité<br>éditorial.<br>Il peut y avoir eu plusieurs échanges<br>entre les auteurs, les évaluateurs et<br>l'éditeur ayant pris en charge cet article.<br>Ces différents échanges donnent lieu à<br>plusieurs versions intermédiaires<br>(versions révisées) jusqu'à la version<br>acceptée ("postprint"). | Version finale de l'article mise en page<br>selon les critères de d'éditeur<br>(typographie, numérotation des pages).<br>Il s'agit de la version telle qu'elle est<br>publiée avec « la ligne éditoriale » de<br>l'éditeur. |

### Déposer sa publication en texte intégral

| Pre-print                                                                                                    | Post-print Auteur                                                                                                    | Post-print Editeur                                                                                                    |
|----------------------------------------------------------------------------------------------------|----------------------------------------------------------------------------------------------------|----------------------------------------------------------------------------------------------------|
| = Version soumise                                                                                                    | = Version acceptée                                                                                                    | = Version éditée                                                                                                    |
| Fabien JOBARD<br>Sophie NEVANEN                                                                                                    | Fabien JOBARD<br>Sophie NEVANEN                                                                                                    | R. franç. social., 50, Supplement, 2009, 65-94<br>Fabien JOBARD<br>Sophie NÉVANEN                                                                                                    |
| COLOUR-TAINTED SENTENCING?                                                                                                    | COLOUR-TAINTED SENTENCING?                                                                                                    | Colour-Tainted Sentencing?<br>Racial Discrimination in Court Sentences Concerning<br>Offences Committed against Police Officers                                                                                                    |
| Racial Discrimination in Court Sentences Concerning                                                                                                    | Racial Discrimination in Court Sentences Concerning                                                                                                    | (1965-2005)*                                                                                                    |
| Offences Committed against Police Officers (1965-2005)*                                                                                                    | Offences Committed against Police Officers (1965-2005)*                                                                                                    |                                                                                                    |
| ABSTRACT<br>Research in France on possible prejudice on the part of the police or criminal court is scarce,<br>surprisingly scarce given the explosive nature of the question that the November 2005 riots recently illustrated.<br>The present research is an analysis of discrimination founded on the defendants' origins in criminal and civil<br>affairs, taking as base all those defendants tried for offences against police officers by a Paris-area criminal court<br>between 1965 and 2003. The defendants in the "North African" group and the "Biack" group (defined on the                                                                                                    | ABSTRACT<br>Research in France on poort or primitive on the print of our police or criminal court is scarce,<br>surprisingly scarce given the organized and the organized in that the November 2005 riots recently illustrated.<br>The present research have solved of the organized on the defendants' origins in criminal and civil<br>affairs, taking as base all those definition for offences against police officers by a Paris-area criminal court<br>between 1965 and 2005. The extendents in the "North Africa." group and the "Black" group (defined on the                                                                                                    | ASTRACT<br>Research in France on possible prejudice on the part of the police or criminal court is<br>scarce, supringly scarce given the explosive nature of the question that the November<br>2005 riots recently illustrated. The present research is an analysis of discrimination founded<br>on the defendants or ingers in criminal and civil affairs, taking as base all those defendants<br>tried for offences against police officers by a Paria-area criminal court between 1965 and<br>2005. The defendants in the "North African" group and the "Black" group (defined on the<br>basis of their birthplace and surname) are roughly twice as likely as the "European" group of<br>defendants to be imprivored, they are sentenced to longer prion terms, and run a greater<br>risk of having the police officer involved sue for damages. Multivariate analysis, however,<br>indicates that the court's discriminatory decisions can be attributed to technical and proce-<br>dural factors alone that haunch court machinery into over-penalization of its "regular cus-<br>tomers" among which the way groups mentioned above an overerpresented. This does not<br>such the the court os tecrimes to the police officer's individual decision as to<br>whether or not to press charges for damages. |
| basis of their birthplace and sumame) are roughly twice as likely as the "European" group of defendants to be<br>imprinoned; they are sentenced to longer prison terms, and run a greater risk of having the police officer involved<br>sue for damages. Multivariate analysis, however, indicates that the court's discriminatory decisions can be<br>attributed to technical and procedural factors alone that launch court machinery into over-penalization of its<br>"regular customers" among which the two groups mentioned above are overregresented. This does not seen to<br>be the case, however when it comes to the police officer's individual decision as to whether or not to press<br>charges for damages. | basis of their birthplace and sumamon are roughly twice as likely as the "European" group of defendants to be<br>imprisoned; they are sentenced to longer priron terms, and run a greater risk of having the police officer involved<br>sue for damages. Multivariate analysis, however, indicates that the court's discriminatory decisions can be<br>attributed to technical and procedural factors alone that launch court machinely into over-genalization of its<br>"regular customers" among which the two groups mentioned above are overrepresented. This does not seem to<br>be the case, however when it comes to the police officer's individual decision as to whether or not to press<br>charges for damages. | Is Justice impartial? Does Justice, in keeping with the alleged virtues of its iconography, render decisions blindfolded without regard to class, age or origin? As far as origins are concerned, data derived from the census statistics compiled by the INSEE (Institut National de la Statistique et des Études Économiques/National Institute for Statistical and Economic Studies), from police crime rates and from the Annuaire statistique de la justice provide a clearly negative reply. In 2003, foreigners represented less than 6% of the French population, but 20% of those arrested by the police, 14% of those condemned and 31% of those imprisoned in the course of the year.                                                                                                    |
| * Our most tincere thanks to the President of the tribunal de grande instance as well as to its Prosecutor for<br>having welcomed our project and for facilitating data collection. Bruno Aubusson de Cavarlay, Hagues<br>Lagrange and our CESDIP colleagues, as well as anonymous referees from the RFS editorial board, have given                                                                                                    | * Our most sincere thanks to the President of the <i>tribunal de grande instance</i> as well as to its Prosecutor for<br>lawing welcomed our project and for facilitating data collection. Brano Aubusson de Cavarlay, Hagues<br>Lagrange and our CESDIP colleagues, as well as anonymous referees from the <i>RFS</i> editorial board, have given                                                                                                    | * Our most sincere thanks to the President our CESDIP colleagues, as well as anonymous<br>of the tribunal de grande instance as well as to referees from the RFS editorial board, have<br>its Prosecutor for having welcomed our project given vital assistance. We also thank John                                                                                                    |

# Loi pour une République Numérique

| D HAL - Episciences.or                                                                                                    | g 🕶 Sciencesconf.org Support                                                                                                    |                                   |
|----------------------------------------------------------------------------------------------------|----------------------------------------------------------------------------------------------------|-----------------------------------|
| Po                                                                                                    | rtail HAL - Université de Lille                                                                                                    | Université<br>de Lille            |
| Accueil Dépôt Consul                                                                                                    | er Pages pro chercheurs Revues Aide                                                                                                    |                                   |
| Recherche par documents                                                                                                    |                                                                                                    |                                   |
| iltres<br>Type de document ×<br>Année ×                                                                                                    | <b>*</b>                                                                                                    | Q Rechercher                      |
| 231 résultats<br>★ enregistrer la recherche<br>TYPE DE DOCUMENT                                                                                        | 1     2     3     4     5     6     7     8     9     10     M       ₩              ↓↑ Tri +                                                                                                    | I∎ Nombre - 📕 Outils -            |
| Communication dans un<br>congrès (3262)<br>Chapitre d'ouvrage<br>(1087)<br>Thèse (461)<br>Pré-publication,<br>Document de travail<br>(449)             | halshs-03030165v1 Article dans une revue<br>Jean-Patrick Duchemin, Aude Durand, William Van andringa. Locum publice<br>decurionum : genèse et évolution du lot funéraire des Veranii à Pompéi<br>Mélanges de l'Ecole française de Rome - Antiquité, École française de Rome, 2<br>(10.4000/mefra.9233)                          | datum<br>1020, 1<br>TYPE DE DÉPÔT |
| <ul> <li>(443)</li> <li>Poster (326)</li> <li>Direction d'ouvrage,</li> <li>Proceedings, Dossier<br/>(318)</li> <li>Autre publication (255)</li> </ul> | hal-03030049v1 Article dans une revue<br>Baptiste Leconte, Laurent Bigot, Philippe Roy, Raphaël Jamier, Romain Dauli<br>puissance : vers l'avènement de fibres optiques à aire effective extrême<br>Photoniques, EDP Sciences, 2019, pp.23-27. (10.1051/photon/20199923)                                                        | Notice (5308)                     |
| Ouvrage (y compris<br>édition critique et<br>traduction) (222)<br>Rapport (159)                                                                        | hal-03030046v1 Article dans une revue<br>Laurent Bigot, P. Roy, T. Taunay, F. Benabid, E. Mottay. New Microstructure<br>Innovative Lasers and Beam Transportation<br>PhotonicsViews, 2020, 17 (3), pp.31-31. (10.1002/phvs.202070307)                                                                                           | d Optic                           |
| AUTEUR                                                                                                    | hal-03030035v1 Article dans une revue<br>F. Prevost, L. Lombard, J. Primot, L. Ramirez, Laurent Bigot <i>et al.</i> Coherent<br>narrow-linewidth long-pulse Er^3+-doped multicore fiber amplifier<br><i>Optics Express</i> , Optical Society of America - OSA Publishing, 2017, 25 (9), pp<br>(10.1364/OE 25.00528) and america | beam combining of a<br>0.9528.    |

8

# HAL RIBAC

|                                                |                                                                                 |               |                          | R      | IBAC V15.2 @CNR | S-INS |
|------------------------------------------------|---------------------------------------------------------------------------------|---------------|--------------------------|--------|-----------------|-------|
|                                                |                                                                                 | Import de HAL | Synthèse PDF             | Export | Documentation   | FA    |
| 1. Identité et insertion professionnelle       |                                                                                 |               |                          |        |                 |       |
| 1.2 Affectation                                |                                                                                 |               |                          |        |                 |       |
| 1.2. Ariectation                               |                                                                                 |               |                          |        |                 |       |
| 1.3. Penode d'inactivite                       | Vous pouvez importer les documents HAL (V3) suivants :                          |               |                          |        |                 |       |
| 1.4. Formation continue                        | <ul> <li>Article dans des revues,</li> </ul>                                    |               |                          |        |                 |       |
| 1.5. Distinction                               | <ul> <li>Communication dans un congrès,</li> <li>Chapitre d'ouvrage,</li> </ul> |               |                          |        |                 |       |
| 1.6. Qualification                             | Ouvrage,                                                                        |               |                          |        |                 |       |
| 1.7. Themes de recherche de l'unité            | <ul> <li>Direction d'ouvrage, Proceedings,</li> <li>Rapport,</li> </ul>         |               |                          |        |                 |       |
| 1.8. Mots clés des sections / Objets d'étude   | <ul> <li>Pré-publication. Document de travail.</li> </ul>                       |               |                          |        |                 |       |
| 1.9. Compétences individuelles                 |                                                                                 |               |                          |        |                 |       |
| 1.10. Compétences linguistiques                |                                                                                 |               |                          |        |                 |       |
| 2. Activités de recherche et<br>d'enseignement |                                                                                 |               |                          |        |                 |       |
| 2.1. Collecte de dennéer                       |                                                                                 |               |                          |        |                 |       |
| 2.2. Publications scientifiques                |                                                                                 |               |                          |        |                 |       |
| 2.3. Enseignement et encadrement               |                                                                                 |               |                          |        |                 |       |
| 2.4. Programmes de recherche                   |                                                                                 |               |                          |        |                 |       |
| 2.5. Congrès, colloques et tables rondes       |                                                                                 |               |                          |        |                 |       |
| 2.6. Missions dans d'autres laboratoires       |                                                                                 |               |                          |        |                 |       |
| 2.7. Responsabilités collectives               |                                                                                 |               |                          |        |                 |       |
| 2.8. Expertises scientifiques                  |                                                                                 |               |                          |        |                 |       |
| 2.9. Productions multimédia                    |                                                                                 |               |                          |        |                 |       |
| 2.10. Activités éditoriales                    | Référence HAL :                                                                 |               | Transmont de la Tacilita |        |                 |       |
| Activités de transfert et de valorisation      |                                                                                 |               |                          |        |                 |       |
| 3.1. Expertise / Conseil                       | Version :                                                                       |               |                          |        |                 |       |
| 3.2. Contrats avec des organismes privés       |                                                                                 |               |                          |        |                 |       |
| 3.3. Contrats avec des organismes publics      |                                                                                 | Ajouter       |                          |        |                 |       |
| 2.4. Dublications grand public at process      |                                                                                 |               |                          |        |                 |       |

| Recueil d'I                                        | nformations pour un oBservatoire des Activités de reCherche en SHS<br>Activités du 1er janvier au 31 décembre 2015 |
|----------------------------------------------------|----------------------------------------------------------------------------------------------------|
|                                                    | RIBAC V15.2 ©CNRS-INSHS                                                                                            |
| 1. Identité et insertion professionnelle           | Imper de roit - Ognanese Por - Expert - Documentation - Prie                                                       |
| 1.1. Identité                                      |                                                                                                    |
| 1.2. Affectation                                   |                                                                                                    |
| 1.3. Période d'inactivité                          | Vous pouvez importer les documents H&L (V3) suivants :                                                             |
| 1.4. Formation continue                            | Article dans des seures                                                                                            |
| 1.5. Distinction                                   | Communication dans un congrès,                                                                                     |
| 1.6. Qualification                                 | Chapitre d'ouvrage,     Chapitre d'ouvrage,                                                                        |
| 1.7. Thèmes de recherche de l'unité                | Direction d'ouvrage, Proceedings,                                                                                  |
| 1.8. Mots clés des sections / Objets d'étude       | Rapport,     Pré-publication, Document de travail.                                                                 |
| 1.9. Compétences individuelles                     |                                                                                                    |
| 1.10. Compétences linguistiques                    | Etape 1 : créer votre idhal dans HAL                                                                               |
| 2. Activités de recherche et<br>d'enseignement     |                                                                                                    |
| 2.1. Collecte de données                           | Etape 2 : le transmettre par courriel à l'assistance Ribac qui va                                                  |
| 2.2. Publications scientifiques                    | connecter IdHAL et RIBAC                                                                                           |
| 2.3. Enseignement et encadrement                   | => inshs ribac-assistance@cnrs fr                                                                                  |
| 2.4. Programmes de recherche                       |                                                                                                    |
| 2.5. Congrès, colloques et tables rondes           |                                                                                                    |
| 2.6. Missions dans d'autres laboratoires           |                                                                                                    |
| 2.7. Responsabilités collectives                   |                                                                                                    |
| 2.8. Expertises scientifiques                      |                                                                                                    |
| 2.9. Productions multimédia                        |                                                                                                    |
| 2.10. Activités éditoriales                        | Reference HAL :                                                                                                    |
| 3. Activités de transfert et de valorisation       | Version :                                                                                                    |
| 3.1. Expertise / Conseil                           |                                                                                                    |
| 3.2. Contrats avec des organismes privés           |                                                                                                    |
| 3.3. Contrats avec des organismes publics          | Ajouter                                                                                                    |
| 3.4. Publications grand public et presse<br>écrite |                                                                                                    |

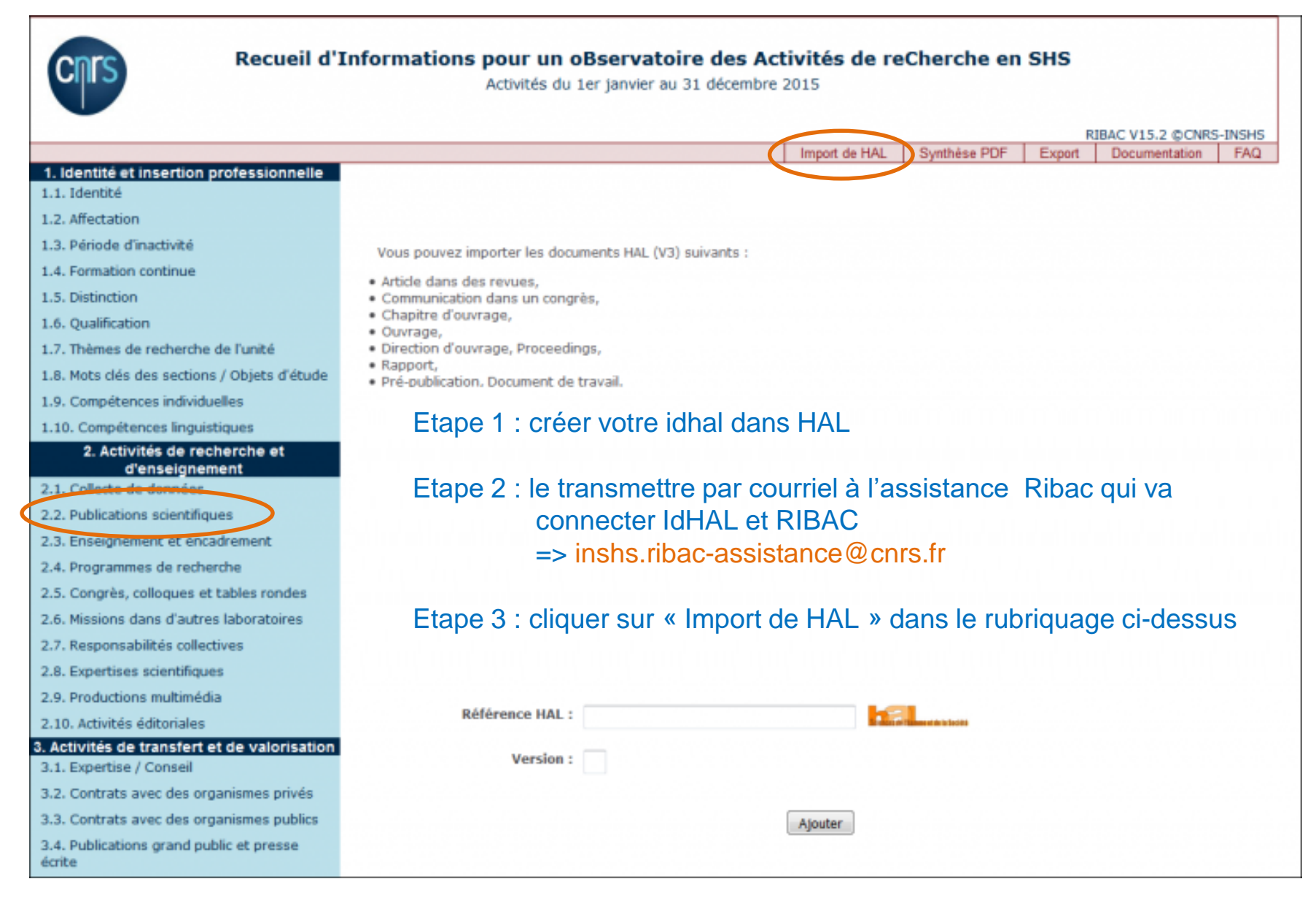

| Recueil d'                                                               | Informations pour un oBservatoire des Activ<br>Activités du 1er janvier au 31 décembre 20 | rités de reCherche en SHS<br><sup>15</sup>          |  |
|--------------------------------------------------------------------------|-------------------------------------------------------------------------------------------|-----------------------------------------------------|--|
|                                                                          |                                                                                           | RIBAC V15.2 @CNRS-INSHS                             |  |
|                                                                          |                                                                                           | Import de HAL Synthèse PDF Export Documentation FAQ |  |
| 1. Identité et insertion professionnelle                                 |                                                                                           |                                                     |  |
| 1.1. Identite                                                            | Impo                                                                                      | rt HAL                                              |  |
| 1.2. Affectation                                                         |                                                                                           |                                                     |  |
| 1.3. Période d'inactivité                                                | Vous pouvez importer les documents HAL (V3) suivants :                                    |                                                     |  |
| 1.4. Formation continue                                                  | Article dans des revues,                                                                  |                                                     |  |
| 1.5. Distinction                                                         | Communication dans un congrès,     Chapitre d'average                                     |                                                     |  |
| 1.6. Qualification                                                       | Ouvrage,                                                                                  |                                                     |  |
| 1.7. Thèmes de recherche de l'unité                                      | Direction d'ouvrage, Proceedings,                                                         |                                                     |  |
| 1.8. Mots clés des sections / Objets d'étude                             | <ul> <li>Pré-publication, Document de travail.</li> </ul>                                 |                                                     |  |
| 1.9. Compétences individuelles                                           |                                                                                           |                                                     |  |
| 1.10. Compétences linguistiques                                          | Vos publication                                                                           | e HAL à importer                                    |  |
| 2. Activités de recherche et                                             | vos publications HAL a importer                                                           |                                                     |  |
| 2.1. Collecte de deserier                                                | <ul> <li>Réf HAL : hal-01099239-1 (Communication dans un congrès)</li> </ul>              | teutes les sublications de l'année                  |  |
| 2.2. Publications scientifiques                                          |                                                                                           | => toutes les publications de l'année               |  |
| 2.3. Enseignement et encadrement                                         | <ul> <li>Ref HAL : hal-01173967-1 (Communication dans un congres)</li> </ul>              | courante et de l'année N-1 issues                   |  |
| 2.4. Programmes de recherche                                             | <ul> <li>Réf HAL : hal-01173968-1 (Communication dans un congrès)</li> </ul>              | de HAL s'affichent dans RIBAC                       |  |
| 2.5. Congrès, colloques et tables rondes                                 | <ul> <li>Réf HAL : hal-01173969-1 (Communication dans un congrès)</li> </ul>              |                                                     |  |
| 2.6. Missions dans d'autres laboratoires                                 | » Réf HAL : hal-01173963-1 (Communication dans un congrès)                                | => à vous de sélectionner celles que                |  |
| 2.7. Responsabilités collectives                                         | <ul> <li>Dát UNI - hal-01172065-1 (Direction Countage Directedings)</li> </ul>            | vous soubaitez importer                             |  |
| 2.8. Expertises scientifiques                                            | <ul> <li>Rei HAL : hai-011/3905-1 (Direction diodwage, Proceedings)</li> </ul>            |                                                     |  |
| 2.9. Productions multimédia                                              |                                                                                           |                                                     |  |
| 2.10. Activités éditoriales                                              | Référence HAL :                                                                           | a manufacture de la com                             |  |
| 3. Activités de transfert et de valorisation<br>3.1. Expertise / Conseil | Version :                                                                                 |                                                     |  |
| 3.2. Contrats avec des organismes privés                                 |                                                                                           |                                                     |  |
| 3.3. Contrats avec des organismes publics                                |                                                                                           | Alouter                                             |  |
| 3.4. Publications grand public et presse<br>écrite                       |                                                                                           |                                                     |  |

#### 1. Identité et insertion professionnelle

1.1. Identité [1]

1.2. Affectation [1]

- 1.3. Période d'inactivité
- 1.4. Formation continue
- 1.5. Distinction [1]
- 1.6. Qualification [2]
- 1.7. Thèmes de recherche de l'unité

1.8. Mots clés des sections / Objets d'étude [1]

- 1.9. Compétences individuelles [1]
- 1.10. Compétences linguistiques [2]

#### 2. Activités de recherche et d'enseignement

2.1. Collecte et exploitation de données

2.2. Publications scientifiques [22]

- 2.3. Enseignement of oncedirement
- 2.4. Programmes de recherche [2]
- 2.5. Congrès, colloques et tables rondes [5]
- 2.6. Missions dans d'autres laboratoires
- 2.7. Responsabilités collectives [2]
- 2.8. Expertises scientifiques
- 2.9. Productions multimédia
- 2.10. Activités éditoriales

#### 3. Activités de transfert et de valorisation

- 3.1. Expertise / Conseil
- 3.2. Contrats avec des organismes privés
- 3.3. Contrats avec des organismes publics
- 3.4. Publications grand public et presse écrite [7]
- 3.5. Exposition
- 3.6. Médias audiovisuels

#### Vous pouvez importer les documents HAL suivants :

- Article dans des revues.
- Communication dans un congrès,
- Chapitre d'ouvrage,
- Ouvrage,
- · Direction d'ouvrage, Proceedings,
- Rapport,
- Pré-publication, Document de travail,
- Poster.
- Image, Vidéo.
- Son.
- · Carte.
- Thèse.
- HDR.
- Cours.
- Article de blog.
- Compte-rendu d'ouvrage ou Note de Lecture.
- Notice d'encyclopédie ou de dictionnaire,
- Traduction.

#### Vous n'avez pas encore d'idhal?

Remarque : Si une publication HAL comporte plus de 30 auteurs, seuls les 30 premiers auteurs sopt importés. Si votre nom figure dans HAL au delà de la 30ème position, vous avec la possibilité de corriger la fiche RIBAC en ajoutant manuellement votre nom à la liste.

#### Vos publications HAL à importer

Alexter

Réf HAL : halshs-02447603-1 (Pré-publication, Document de travail)

| Référence HAL : |  |
|-----------------|--|
| Version :       |  |

#### Import HAL

# Portail institutionnel LillOA ou HAL

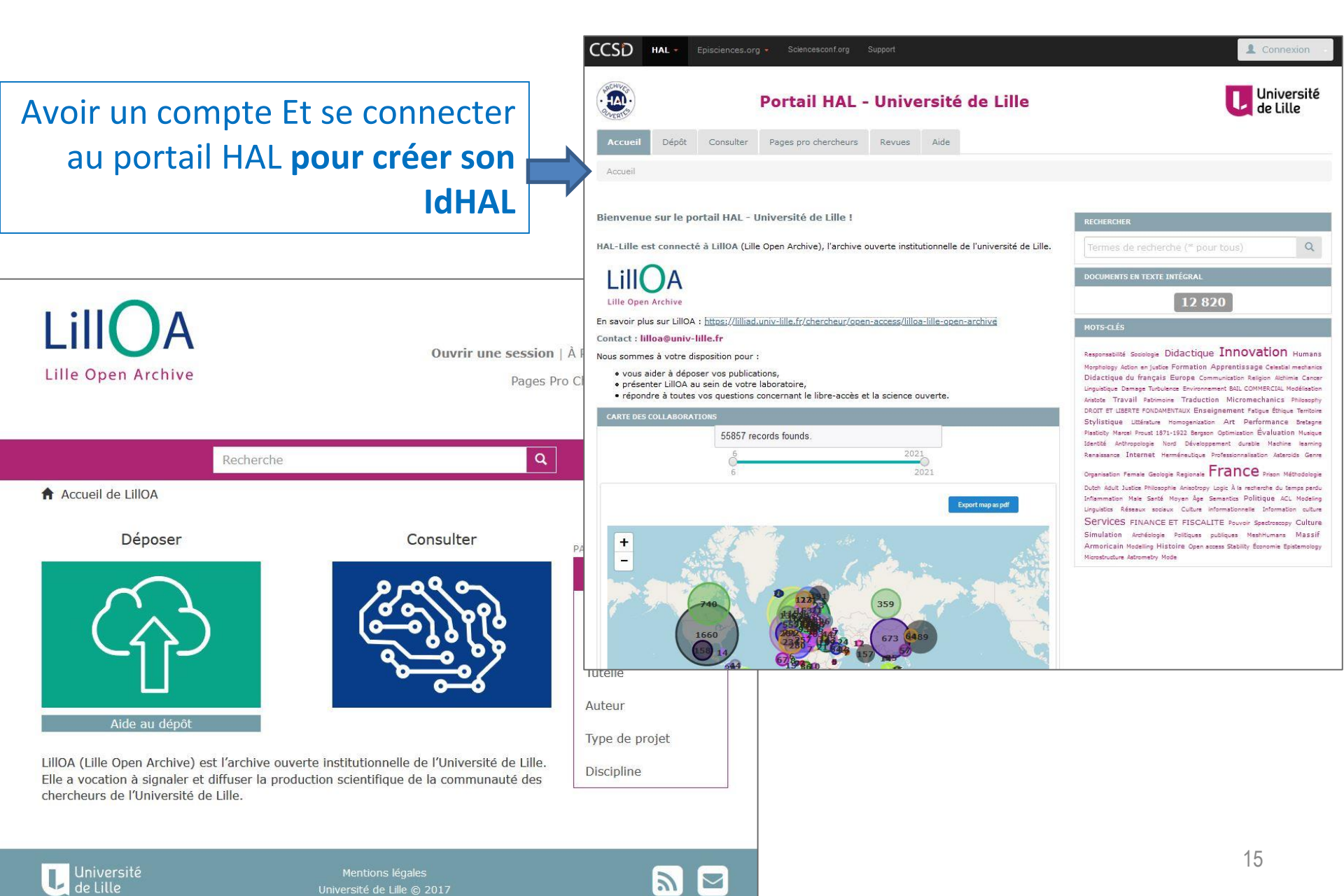

# HAL et IdHAL = porte d'entrée RIBAC

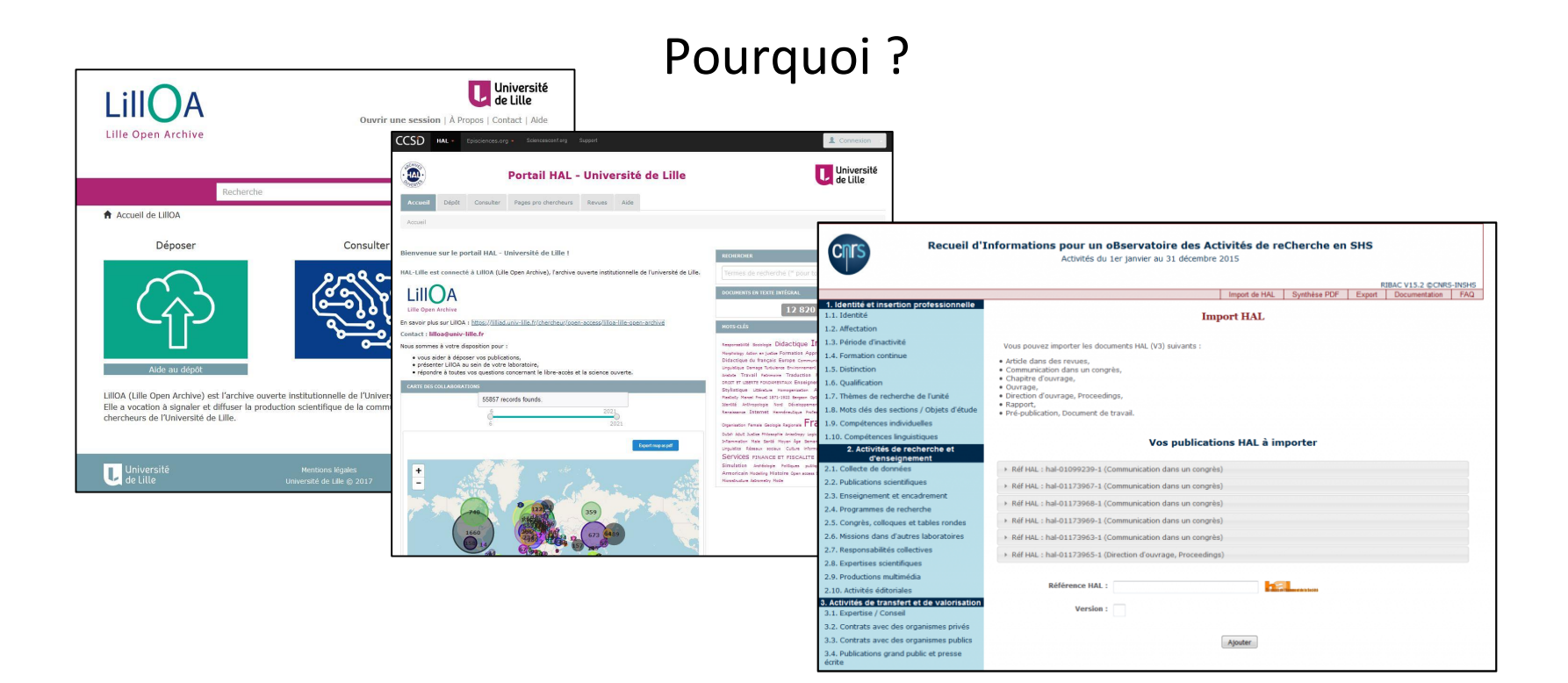

#### **IdHAL** => de l'importance de créer son

identifiant unique dans HAL

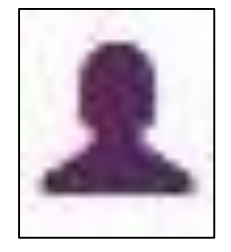

à partir de son compte HAL

# **Créer son IdHAL** pour l'alimentation de RIBAC et pour faciliter les dépôts dans HAL

# **Problème** : différentes formes de noms ou homonymie

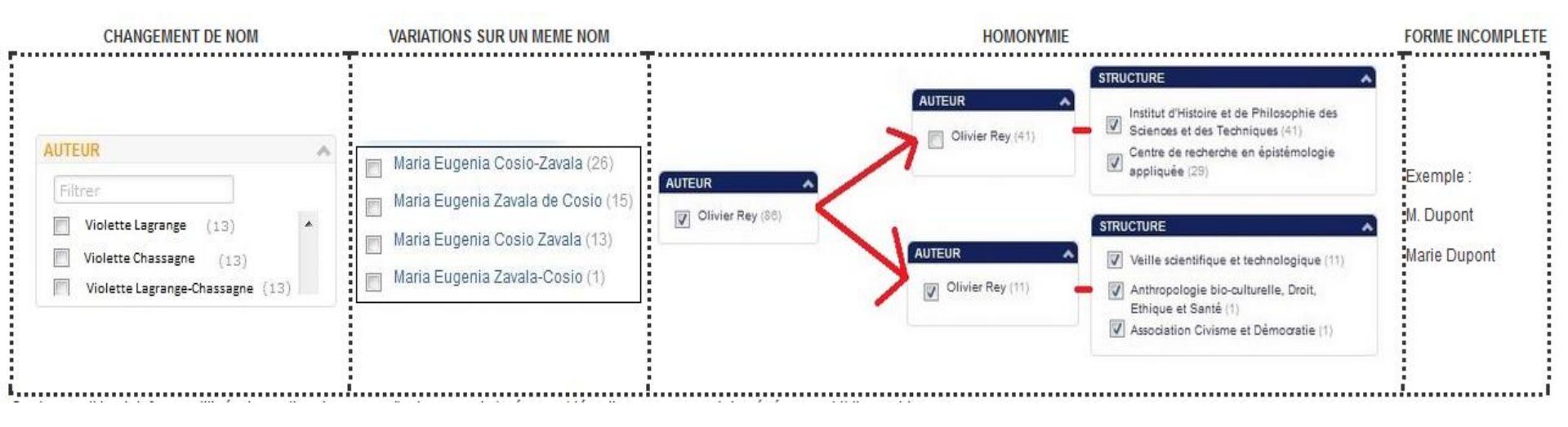

#### L'IdHAL comme aide à la saisie lors du dépôt

| Ajouter un | auteur :    | maurel lionel                                                                                                    |                                                    |
|------------|-------------|----------------------------------------------------------------------------------------------------|----------------------------------------------------|
| Options :  | Affilier le | Ajouter un nouvel auteur<br>Maurel Lionel (@bvra.enssib.fr) maurel-lionel                                                       | = forme auteur « préférée<br>déclarée dans l'IdHAL |
|            | ),<br>      | Maurel Lionel (@cnrs.fr) maurel-lionel<br>Maurel Lionel (@u-paris10.fr) maurel-lionel<br>Maurel Lionel (@cnrs.fr) maurel-lionel | = forme auteur associée à<br>l'IdHAL               |
| Valider    | le dépôt    | Maurel Lionel (@cnrs.fr) maurel-lionel<br>Maurel Lionel                                                                         | = forme auteur qui n'es                            |

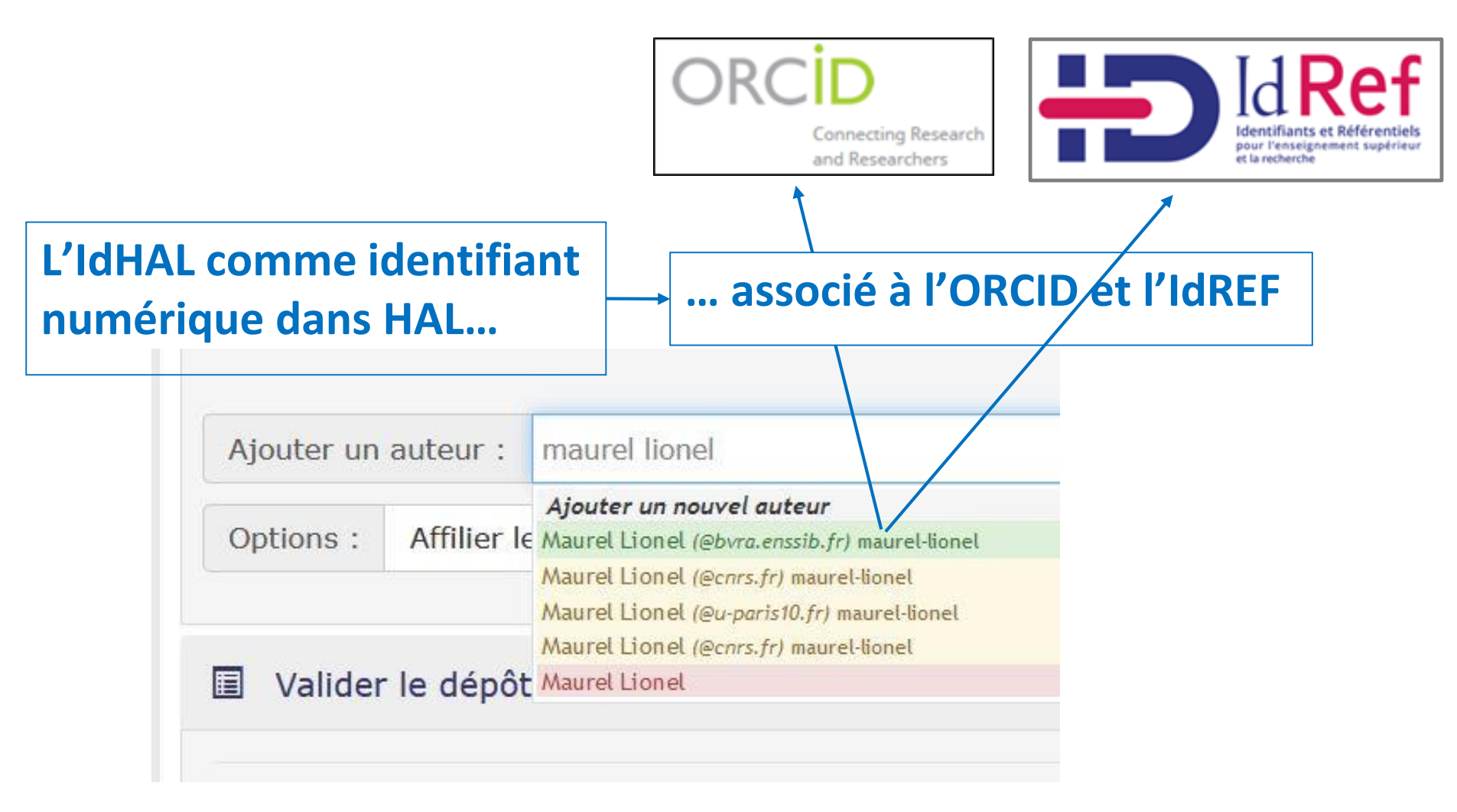

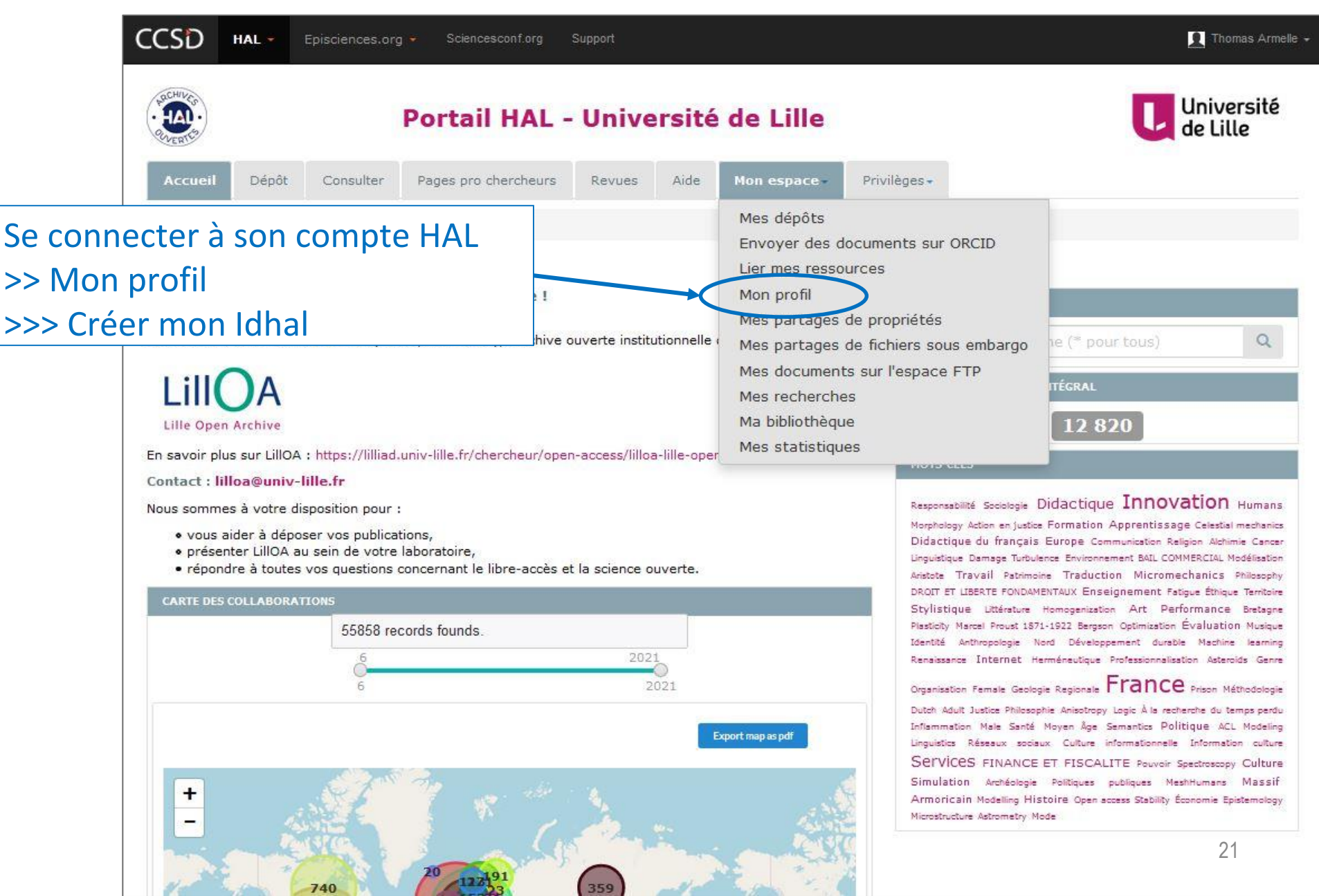

**PRÉ-REQUIS :** Avoir un compte dans HAL et **au moins une publication DÉJÀ** dans HAL

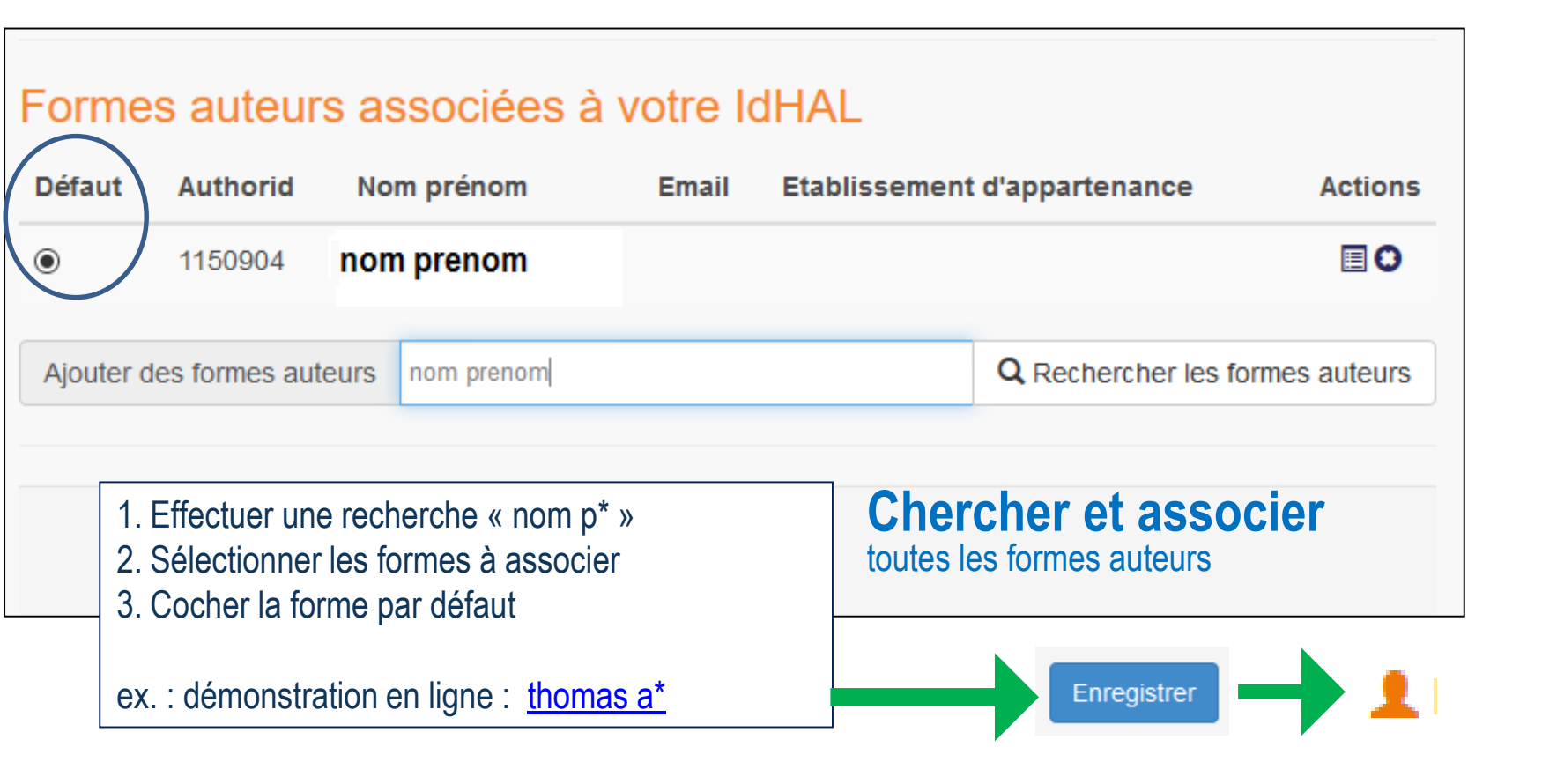

| Mon espace / Mon IdHAL                            |                                                            |              |  |  |
|---------------------------------------------------|------------------------------------------------------------|--------------|--|--|
| Regroupez vos formes auteurs et créez votre IdHAL |                                                            |              |  |  |
| Identifiants                                      |                                                            |              |  |  |
|                                                   | * Champ requis                                             |              |  |  |
| IdHAL *                                           | prenom-nom                                                 |              |  |  |
| Identifiant ORCID                                 | Récupérer votre ORCID en vous connectant sur le site       |              |  |  |
|                                                   |                                                            |              |  |  |
| Autres identifiants chercheur                     | Alignez votre IdHAL avec vos autres identifiants chercheur |              |  |  |
|                                                   |                                                            | ldRef → +    |  |  |
| Urls de réseaux sociaux                           | Ajoutez vos liens vers les réseaux sociaux                 |              |  |  |
|                                                   |                                                            | Academia 🗸 🕂 |  |  |
|                                                   |                                                            |              |  |  |

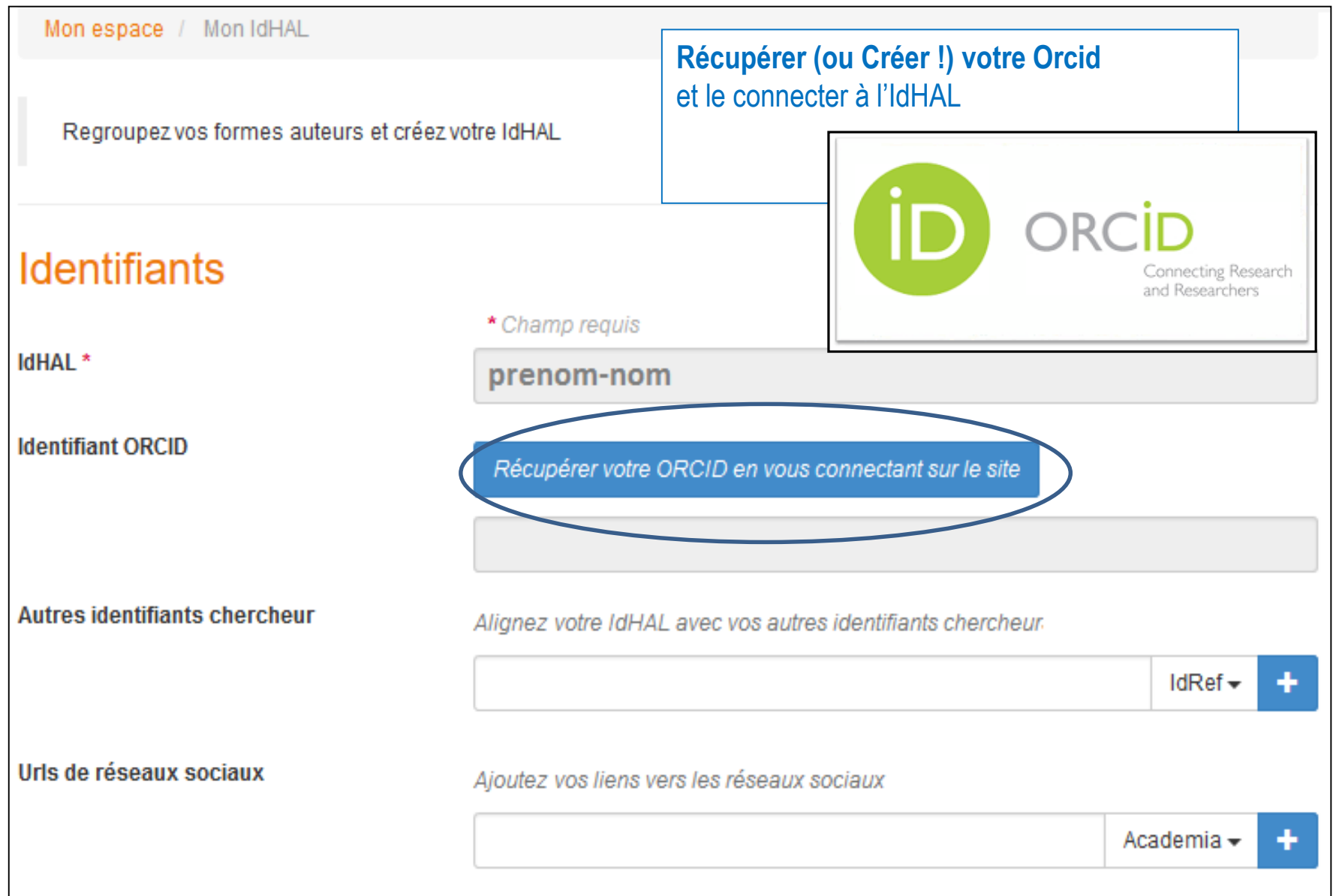

#### Créer et associer son numéro ORCID

#### ORCID

#### HAL ORCID Auth 2

has asked for the following access to your ORCID Record

|  | • |
|--|---|
|  |   |
|  |   |
|  |   |
|  |   |

Get your ORCID iD

Allow this permission until I revoke it.
 You may revoke permissions on your account settings page.
 Unchecking this box will grant permission this time only.

This application will not be able to see your ORCID password, or other private info in your ORCID Record. Privacy Policy.

Sign into ORCID or Register now

Personal account

finitial account

#### ORCID

#### HAL ORCID Auth

has asked for the following access to your ORCID Record

#### D

3 a

8

Get your ORCID iD

Allow this permission until I revoke it. You may revoke permissions on your account settings page. Unchecking this box will grant permission this time only.

This application will not be able to see your ORCID password, or other private info in your ORCID Record. Privacy Policy.

#### Already have an ORCID iD? Sign In

As per ORCID's terms and conditions, you may only register for an ORCID iD for yourself.

| First name                                                           |                                                                                                    | * 2                    |
|----------------------------------------------------------------------|----------------------------------------------------------------------------------------------------|------------------------|
| Last name                                                            |                                                                                                    |                        |
| Email                                                                |                                                                                                    | *                      |
| Re-enter email                                                       |                                                                                                    | *                      |
| Create an ORCID<br>password                                          |                                                                                                    | * 😧                    |
| Confirm ORCID<br>password                                            |                                                                                                    | *                      |
| Your ORCID iD con<br>research activities, at<br>control this content | nects with your ORCID Record that can contain link<br>ffiliations, awards, other versions of your name, and n<br>and who can see it. | s to your<br>10re. You |

By default, who should be able to see information added to your ORC@5Record?

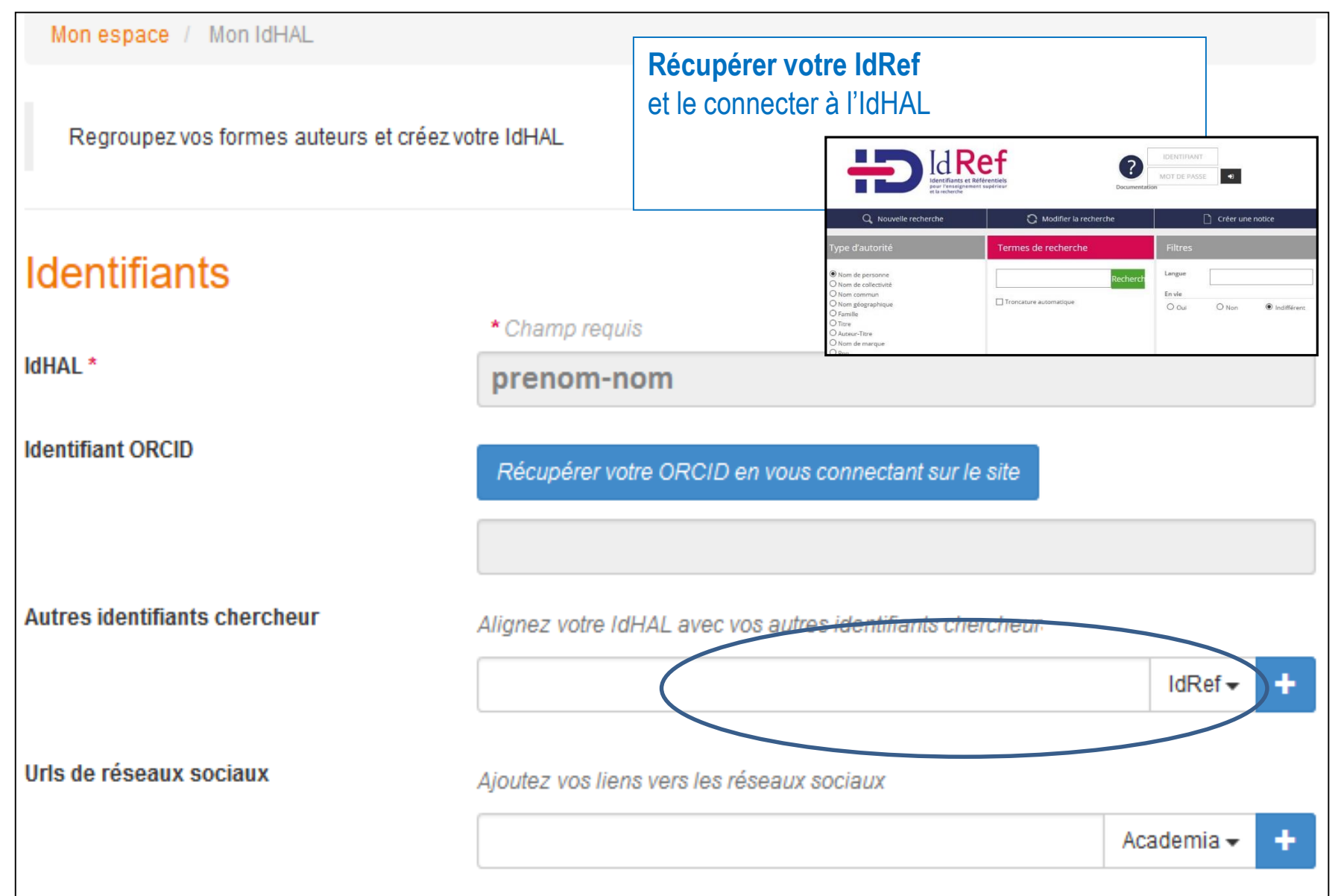

Feuille de route du CNRS pour la science ouverte, novembre 2019

- Objectif : La science ouverte doit permettre de rendre plus visible la recherche menée au CNRS tout en rationalisant les processus d'acquisition des informations pour faciliter la tâche des chercheurs et des chercheuses et des personnels de recherche
  - Action 1 : développer l'adhésion des chercheurs et des chercheuses à Orcid

#### Présentation de la Science ouverte au CNRS

# Nouvelles dispositions pour l'alimentation du rapport d'activités **RIBAC** depuis **HAL**

#### **Des questions ?**

**Armelle Thomas** - Maison des Sciences de l'Homme de Dijon, CNRS – Univ. de Bourgogne Chargée de mission science ouverte InSHS CNRS

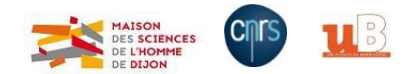